# 医薬品コード検索 操作方法

- ※ HOT 番号・JAN コード・厚労省コード・YJ コード・調剤包装単位コード・販売包装単位コード・レセプト電算処理シス テムコードを検索できます。
- ※ 製造中止・販売中止・経過措置日も確認できます。

### 【検索画面】

**佐**灌見つ – ド 絵 - あ

調べたい検索項目に検索したいキーワードを入力して検索してください。

検索画面の項目名をクリックすると項目の説明を表示します。

| クリッピング採用                  | 藻          |                                                                     |
|---------------------------|------------|---------------------------------------------------------------------|
| 医菜品名                      |            | □入力補助機能を使用する                                                        |
| 一般名                       |            |                                                                     |
| 会社名                       |            |                                                                     |
| 先発・後発品                    |            |                                                                     |
| 医き換え率                     |            | イーンノイスト・シェイリック(AG)は、休式云社メティコートの向面やスタに学                              |
| Contraction of the second |            | 」通じていより。以下の判定率半になりよりのし、と注所の上と利用へたとい。                                |
|                           |            | → 【株式会社メディコードの AG 判断基準】                                             |
| 規制区分                      |            | 回向精神菜 (下記のいずれかを満たすこと)                                               |
|                           |            | □  ■  ■  ■  ■  ■  ■  ■  ■  ■  ■  ■  ■  ■                            |
| 基礎的医薬品                    |            | □基礎的医薬品 ( ・インタビューフォームの「開発の経緯」にAGの記述がある場合                            |
| 一般名処方マスタ                  |            | □あり(□加算1,2 □加算1 ) □なし                                               |
| オーソライズド・                  |            |                                                                     |
| ジェネリック (AC                | <u>G)</u>  |                                                                     |
| バイオシミラー (                 | (BS)       | □BS □BS以外                                                           |
| ハイリスク薬                    |            | □ハイリスク薬 □ハイリスク薬以外                                                   |
| HOT番号                     |            |                                                                     |
| 厚労省コード                    |            |                                                                     |
| <u>YJ - F</u>             |            |                                                                     |
| JAND-F                    |            |                                                                     |
| 調剤包装単位コー                  | 15         |                                                                     |
| 販売包装単位コー                  | <u>-</u> E |                                                                     |
| レセプト電算処理                  | システムコード    |                                                                     |
| (1)                       |            | ▲<br>新相薬価収載された医薬品の冬種コードを掴べる提合け                                      |
| レセプト電算処理                  | システムコード    | 利风楽仙収戦にした区楽品の日准コードを刷いる場日は、<br>「その薬価収載日を指定すると」収載された複数の医薬品のコードが検索できます |
| (2)                       |            |                                                                     |
| 菜価収載                      |            |                                                                     |
| 蒸価収載日                     |            | YYYY/MWDD ~ YYYY/MWDD                                               |
| 経過措置                      |            |                                                                     |
| 经過措置選択                    |            | ● 経過措置満了医薬品を除く ○ 過去の経過措置満了医薬品を含む                                    |
| 经過措置满了日                   | 1          |                                                                     |
| 販売由止                      |            |                                                                     |
| 由止品選択                     |            |                                                                     |
| 中止日                       |            |                                                                     |
| 販売状況選択                    |            |                                                                     |
| COLUMN STORES             |            |                                                                     |
|                           |            | 検索クリア                                                               |
|                           | <b>↓</b>   | 販売予定対よ7 (販売由止予定一号                                                   |
|                           | 経過措置期間     | 満てや中止、販売状況不明の医薬品を検索する場合は、「今か」を選択してください。                             |
|                           |            |                                                                     |
|                           | ※販売状況不     | 明品とは、販売中止を確認出来ないまま SAFE-DI 上更新を停止した製品です。                            |

### ・項目内の「AND·OR·NOT 検索」の方法 (Google の AND·OR·NOT 検索に準拠)

|                                           | 5                                                |                                   |  |  |  |  |  |  |  |
|-------------------------------------------|--------------------------------------------------|-----------------------------------|--|--|--|--|--|--|--|
| 種類                                        | キーワードのつなぎ方                                       | 例                                 |  |  |  |  |  |  |  |
| AND 検索<br>(入力したキーワードが全て含まれている検索)          | A A _ B B<br>スペース                                | 重転注意 自動車運転等の注意等の記載に関す る改訂がある情報の検索 |  |  |  |  |  |  |  |
| <b>OR 検索</b><br>(入力したいずれかのキーワードが含まれている検索) | A A _OR_ B B<br>スペース+OR+スペース<br>A A   B B<br>パイプ | 不整脈 OR 狭心症                        |  |  |  |  |  |  |  |
| NOT 検索<br>(入力したキーワードを含まない検索)              | A A <u>_</u> – B B<br>スペース+マイナス                  | 第一三共エスファを含まない第一三共のみの検索            |  |  |  |  |  |  |  |

## 【一覧画面】

検索結果を一覧(医薬品名、会社名、規格単位、包装、販売開始予定日、中止予定日(製造中止・販売中止・経過 措置日)、各種コード)で表示します。

HOT 番号・JAN コード・調剤包装単位コード・販売包装単位コード・厚労省コード・YJ コード・レセプト電算処理システムコード(1・2)

| 医薬            | 医薬品コード検索結果一覧         |                                                       |                  |                     |                 |                      |                                 |                                             |                                  |                              |                    |                       |  |  |
|---------------|----------------------|-------------------------------------------------------|------------------|---------------------|-----------------|----------------------|---------------------------------|---------------------------------------------|----------------------------------|------------------------------|--------------------|-----------------------|--|--|
| 【検索条(         | 牛】[医影                | 業品名]フェノバルビター                                          | ル「ホエイ            | 」[経過措置{終            | 至過措置選択          | ?}]経過措置満了医           | 薬品を除く [販売中止                     | -{中止品選択}]中」                                 | 上品を含む [販売状]                      | 兄選択]販売状況                     | 不明品を除く             |                       |  |  |
| 【ご利用          | 月上の注意                | 题]                                                    |                  |                     |                 | → 画面上                | 部で表示件                           | 数を変更で                                       | きます。(5                           | 0、100、                       | 200 件)             |                       |  |  |
| 中止予加中止予加      | 日に表示                 | 示されている日付からおま<br>こ古い日付が入っているき                          | らよそ10年<br>回装単位の1 | 登過した包装単<br>「輛のお取り扱い | 位の情報に<br>いには十分こ | ついては、データの<br>「注意下さい。 | )更新が停止している                      | 場合があります。                                    |                                  |                              |                    |                       |  |  |
| 2件ヒット<br>□全てチ | いしました<br>エック         | <ul> <li>ご (1 ~ 2件目を表示)</li> <li>デェックした医薬品</li> </ul> | 50 V             | 件ごとに表示              | }               |                      | ※販売状況不                          | 明の製品は、販売・                                   | P止を確認出来ない<br>検索特                 | ままSAFE-DI上<br>着果のURLをコピ・     | 更新を停止した<br>- 検索画   | 製品です。<br>面に戻る         |  |  |
| No.           | -                    | 医薬品名<br>会社名                                           | 規格単位<br>包装       | 規制区分                | 莱価              | 販売開始予定日              | 中止予定日                           | 日日日<br>日日日日<br>日日日日日日日日日日日日日日日日日日日日日日日日日日日日 | 調剤包装単位<br>販売包装単位                 | 厚労省コード<br>YJコード              | レセ電算(1)<br>レセ電算(2) | リンク                   |  |  |
| □1            | フェノ/<br>(製造)<br>(販売) | いルビタール「ホエイ」原未<br>ヴィアトリス・ヘルスケア<br>ヴィアトリス製薬             | バラ<br>25g×1瓶     | 向劇習局処<br>第三種        | 46.30           |                      |                                 | 1005660170201<br>4987901082303              | 04987901082396<br>14987901082300 | 1125003X1164<br>1125003X1164 | 620056616          | 医基品検索<br>履歴検索<br>添付文書 |  |  |
| □2            | フェノ/<br>(製造)<br>(販売) | いレビタール「木エイ」原未<br>マイラン製薬<br>ファイザー                      | バラ<br>25g×1瓶     | 向劇習局処<br>第三種        | 46.30           |                      | (販売) 2022/06/30<br>(製造) 2022/03 | 1005660160102<br>4987114056306              | 04987114056399<br>14987114056303 | 1125003X1164<br>1125003X1164 | 620056616          | 医莫品検索<br>履歷検索<br>添付文書 |  |  |
|               |                      |                                                       |                  |                     |                 |                      |                                 |                                             |                                  |                              |                    |                       |  |  |

#### 医薬品コード情報を Excel でダウンロードする場合は、該当医薬品にチェックを付け、 一覧表の上部の[Excel ダウンロード]ボタンをクリックしてください。

### 例) Excel ダウンロード

|   | A                   | В               | С      | D      | E      | F         | G H                   |        | J      | K   | L    | M    | N   | 0   | Р     | Q      | R      |
|---|---------------------|-----------------|--------|--------|--------|-----------|-----------------------|--------|--------|-----|------|------|-----|-----|-------|--------|--------|
| 1 | 医薬品名                | 規格単位包装          | HOT番   | JAN⊐   | 調剤包    | 販売包 厚     | 労省 <mark>YJ</mark> コー | レセ電    | レセ電    | 薬価  | 製造会  | 販売会  | 販売予 | 販売中 | 規制区分  | 向精神薬区分 | 生物由来製品 |
| 2 | ?フェノバルビタール散10%「ホエイ」 | 10%1g バラ 500g×1 | 100565 | 498711 | 049871 | 149871 11 | 2500 11250            | 611120 | 610462 | 7.3 | マイラン | ファイザ | -   |     | 劇向習局処 | 第三種    |        |
| 3 | レフェノバルビタール散10%「ホエイ」 | 100mg/g バラ 1kg× | 1缶     | 498720 | 275954 | 149872 11 | 2500 11250            | 611120 | 610462 | 7.2 | マイラン | マイラン | 製薬  |     | 劇向習局処 | 第三種    |        |

### ■データ提供

• 医薬品コード情報:株式会社メディコード

SAFE-DI